目次

•

- 操作方法
  - ◎ <u>1.支払確定(社員)</u>
  - ◎ <u>2.支払確定(支払先)</u>
  - 。<u>3.支払確定の取消</u>

振込を行うための、振込元と振込日を確定させます。 申請種別が請求書支払依頼の申請書は「支払確定(支払先)」に入ります。 それ以外の場合は「支払確定(社員)」に入ります。 請求書支払依頼は有料オプションです。

振込元情報は管理者側 [振込元設定]より設定いただく必要があります。

以下権限が付与された利用ユーザーのみ操作ができます。

- ・経理担当者
- ・管理者

# 操作方法

利用者画面

## 1支払確定(社員)

1. [経費申請]> [経理処理]タブ> [支払確定(社員)]をクリックします。

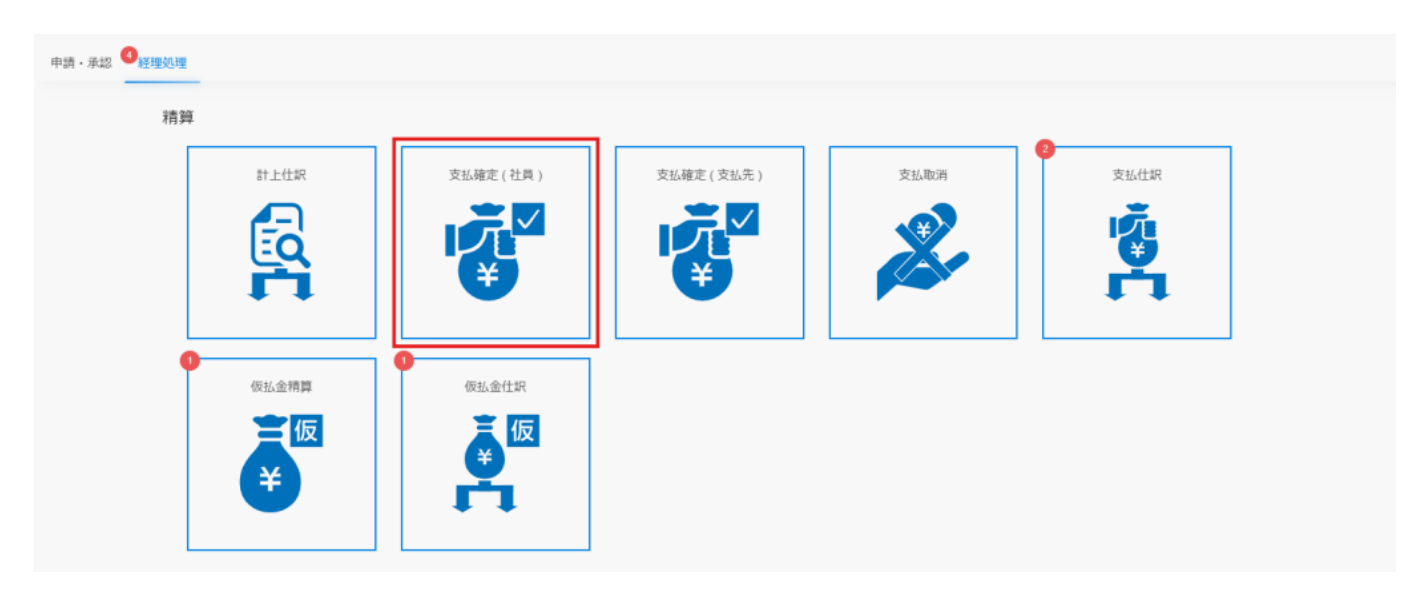

2.検索条件を設定し、[検索]をクリックします。

| 精鋼No.From | 精算No.To | 所是部門 | 申請種別            |
|-----------|---------|------|-----------------|
|           |         | ~    | - *             |
| 申請曰From   | 申請曰To   | 申請者  | 支払方法            |
|           |         |      | 従業員立替 × 現金 × □· |
| 承認完了日From | 承認完了日To | 負担部門 |                 |
|           |         |      | 戻る Q 検索         |

3.経費申請書にチェックを入れ、振込元情報と支払日を選択し、 [確定]をクリックします。

| 表示件数: 10 ~ |           |         | 振込元: 002: | シヤチクラ • 振込日: | 2024/01/10          |            | 削除 選択した | :件数:1件 <b>確定</b>    |               |        |        |        |
|------------|-----------|---------|-----------|--------------|---------------------|------------|---------|---------------------|---------------|--------|--------|--------|
|            | 由時時期      | 結婚No    | 所属部署      | 申請者          | 申請日                 | 承認完了日      | 金額      | 精算額                 | 信:1 牛銀行       |        |        |        |
|            | H-1942.00 | 1034110 |           |              | 偏考                  |            |         |                     | 10030-7030013 |        |        |        |
|            | 出连费 5     | 出在書     |           | F            | 出正卷 5               |            | 鯱旗一朗    | 2023-10-25 00:00:00 | 2023-10-25    | 15,000 | 15,000 | 信令由中全康 |
|            | 山田見       | 5       |           |              |                     |            |         | 従業員立替               | 后亚十大亚岸        |        |        |        |
|            |           |         |           | 备水长于         | 2022 11 00 15-50-40 | 2022 11 00 | 000     | 000                 |               |        |        |        |

### 4. 内容の確認をし、[確定]をクリックします。

| <u>;</u> : | 1111:シヤチクラ                 | ~ | 振          | 込日: | 202,3/08/23 |
|------------|----------------------------|---|------------|-----|-------------|
|            | 確認                         |   |            |     | ×           |
|            |                            |   |            |     | 8完          |
|            | 以下の内容で支払確定します。<br>よろしいですか? |   |            |     |             |
|            |                            |   |            |     | 3-0         |
|            | 振込元:                       |   | シヤチクラ      | ,   | _           |
|            | 支払日:                       |   | 2023-09-02 | 1   |             |
|            | 金額の合計:                     |   | 27,000     |     |             |
|            |                            |   | 閉じる        | 確定  |             |
|            |                            |   |            |     |             |

5.支払確定が完了すると支払仕訳に進みます。

## 2支払確定(支払先)

1. [経費申請] > [経理処理] タブ > [支払確定(支払先)]をクリックします。

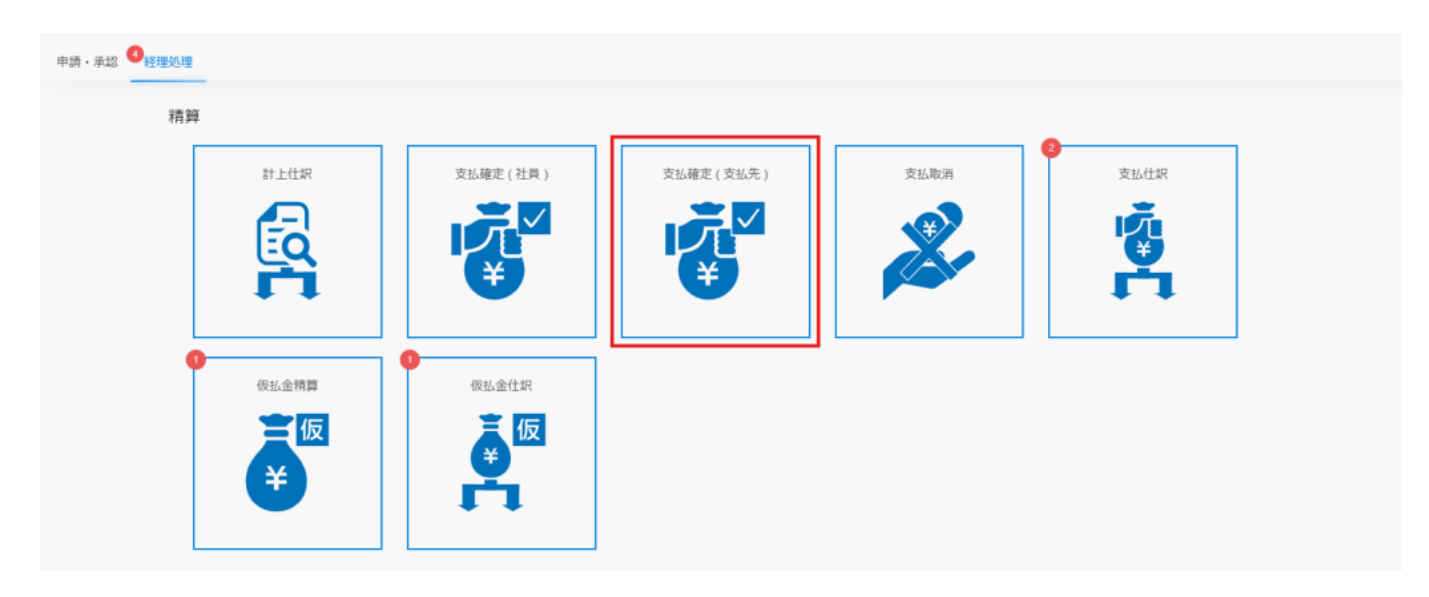

## 2.検索条件を設定し、[検索]をクリックします。

| 稀算No.From | 精算No.To | 所雇却門 | 申请秘別    |
|-----------|---------|------|---------|
|           |         |      | 請求書依頼 ~ |
| 申請日From   | 申請日To   | 申請者  |         |
|           |         |      |         |
| 承認完了日From | 承認完了日10 | 真田部門 |         |
|           |         | v    | 戻る Q 検索 |

3.経費申請書にチェックを入れ、振込元情報と支払日を選択し、[確定]をクリックします。

振込先情報欄の[編集]にて振込先情報の更新ができます。

|        | 振 | 込元: 001:シヤチハタ | •     | 支払日: 2024/04/25     |             | 削除 選択し | ,た件数:2件 確定 |
|--------|---|---------------|-------|---------------------|-------------|--------|------------|
|        |   | 所属部署          | 申請者   | 申請日                 | 承認日         | 支払額    |            |
| ✓ 精算No |   | 支払先           |       | 振込先情報               | (申請)<br>支払日 |        |            |
|        |   | 備考            | 振込手数料 |                     |             |        |            |
|        | 4 | 研究/技術         | 鯱旗一朗  | 2023-10-25 00:00:00 | 2023-10-25  | 7,700  |            |
|        |   | シヤチハタ         | ንヤチハタ |                     |             | 編集     | 2023-10-25 |
|        |   |               |       | 当方負担                |             | ~      |            |

4.登録内容を確認し[確定]をクリックします。

|      | 確認                         | >          | ۲. |
|------|----------------------------|------------|----|
|      | 以下の内容で支払確定します。<br>よろしいですか? |            |    |
| 53.7 | 振込元:                       | シヤチクラ      |    |
|      | 支払日:                       | 2023/10/25 |    |
|      | 振込手数料:                     | 495        |    |
|      | 金額の合計:                     | 7,700      | 情報 |
|      |                            | 閉じる 確定     |    |
|      | シヤチハタ 沖                    | FIVA       |    |

5. 支払確定が完了すると支払仕訳に進みます。

## 3支払確定の取消

支払確定したデータを支払確定前の状態に戻すことができます。 支払確定の取消は、支払取消画面または支払仕訳画面から行えます。

#### 【支払取消画面より支払取消をする場合】

仕訳状況が未仕訳の支払に対して支払取消が行えます。

1. [支払取消]をクリックします。

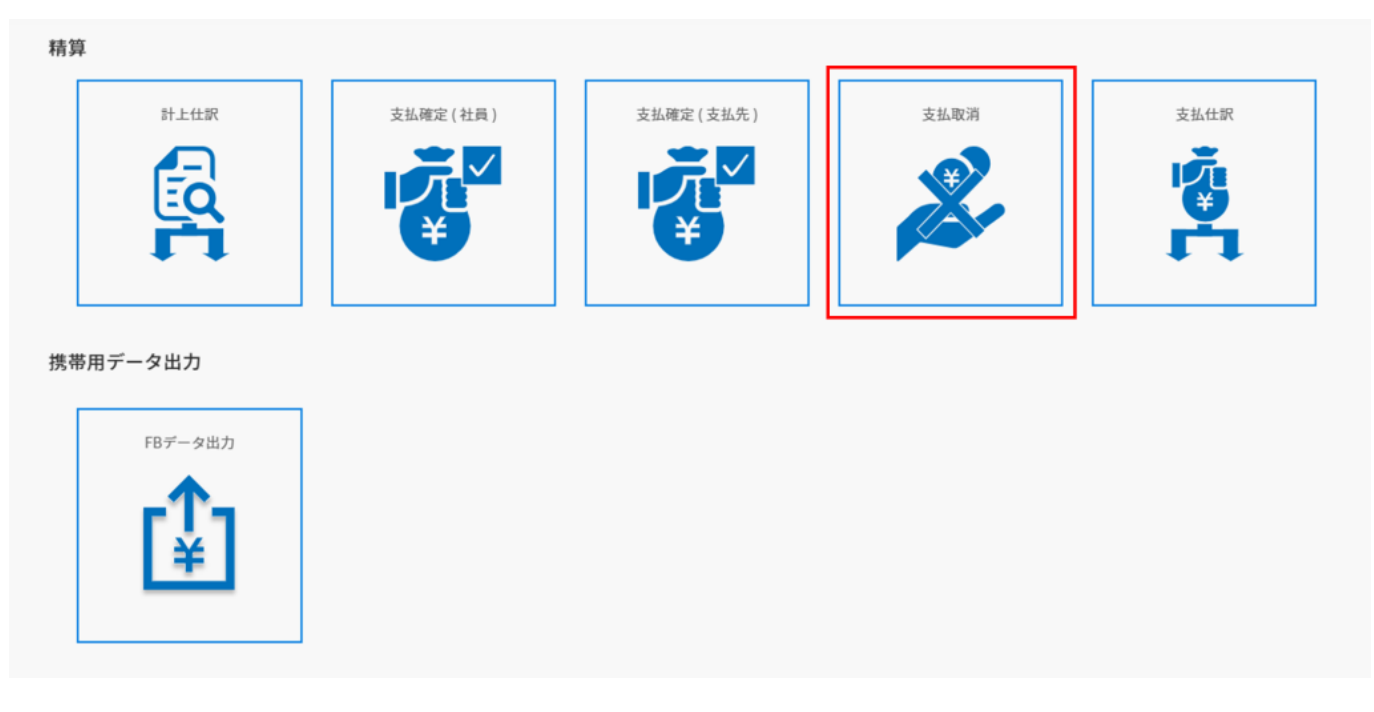

2.支払情報にチェックをいれ [支払取消]をクリックします。

| 支払No             | 振込元     |            | 支払先区分      |       |        | 支払方法      |       |
|------------------|---------|------------|------------|-------|--------|-----------|-------|
|                  |         |            | ~ 社員       |       | ~      | 従業員立替     | ~     |
| 支払確定日From        | 支払確定日To |            | 支払日From    |       |        | 支払日To     |       |
|                  |         |            |            |       |        |           |       |
| FBデータ出力          | 任訳      |            |            |       |        |           |       |
| 未出力 ~            | 未仕訳     |            | ~          |       |        | 戻る        | Q. 検索 |
|                  |         |            |            |       |        |           |       |
| 8示件数: 10 ~       |         |            |            |       |        | 選択した件数:1件 | 支払取消  |
| ✓ ↓ 支払No ↓ 支払先区分 | 支払方法    | ↓ 支払確定日    | ⇒ 支払日      | ↓ 申請数 | ↓ 合計金額 | ↓ FBデータ出力 | ≎ 仕訳  |
| 5 社員             | 従業員立替   | 2023/12/27 | 2023/12/27 | 1     | 1,000  | 未出力       | 未仕訳   |
| 件中1件から1件までを表示    |         |            |            |       |        |           |       |
|                  |         | <          |            |       |        |           |       |

3.確認のダイアログの [確定]をクリックします。

| 1 |                    |                |         |     |
|---|--------------------|----------------|---------|-----|
|   | 確認                 |                |         | ×   |
|   | 支払No.0000001を取り消しま | すがよろしいでしょうか。   |         |     |
| 支 |                    | 閉じる            | 確定      | ~ ~ |
| 4 | 专制,加理              | 2024/04/25 202 | 4/04/25 | 2   |

【**支払仕訳画面より支払取消をする場合】** 仕訳状況が未仕訳・仕訳済に関わらず支払取消ができます。

1. [支払仕訳]をクリックします。

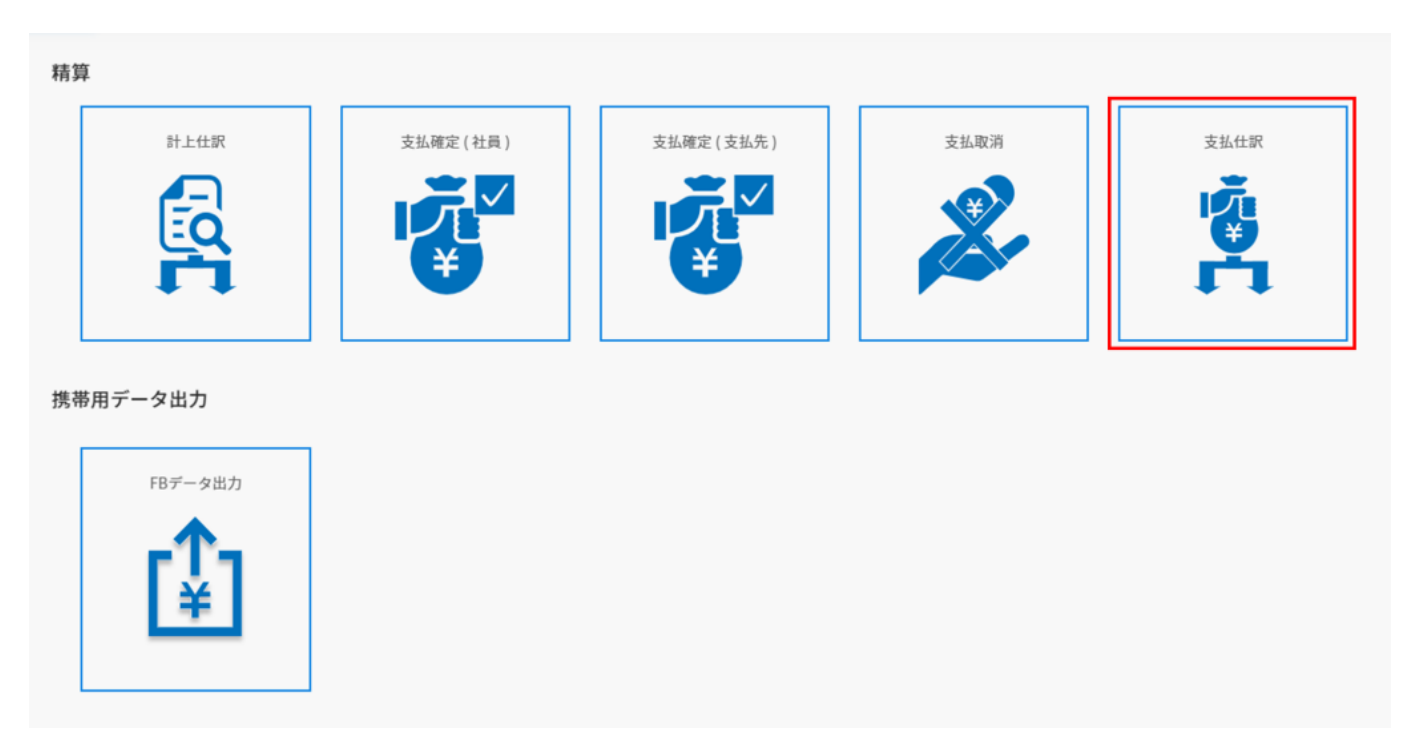

2.支払情報にチェックをいれ[支払取消]をクリックします。

| 表示件数:        | 10 ~      | ▲CSV出力  |       |            | 選択した件数:1   | 件 支払一覧 | 表 FBデー: | タ出力 仕訳    | 支払取消 |
|--------------|-----------|---------|-------|------------|------------|--------|---------|-----------|------|
| <b>~</b>     | ↓ 支払No    | ◇ 支払先区分 | 支払方法  | ◇ 支払確定日    | ⇒ 支払日      | ↓ 申請数  | ◇ 合計金額  | ↓ FBデータ出力 | ≎ 仕訳 |
| $\checkmark$ | 1         | 社員      | 従業員立替 | 2024/01/10 | 2024/02/01 | 1      | 2,000   | 未出力       | 仕訳済  |
| 1件中1件;       | から1件までを表示 |         |       | <          | 1 >        |        |         |           |      |

# 3.確認のダイアログの [確定]をクリックします。

| ľ |                                | ×    |
|---|--------------------------------|------|
|   | 支払No.0000001を取り消しますがよろしいでしょうか。 |      |
| 支 | 閉じる                            | 確定   |
| 4 | 支払机理 2024/04/25 2024/04/       | 25 2 |